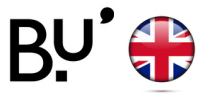

## Android

## WiFi configuration

Operational on all Ufc locations and in all french universities.

Depending on your device the following illustrations can vary, reach out to the reception for support.

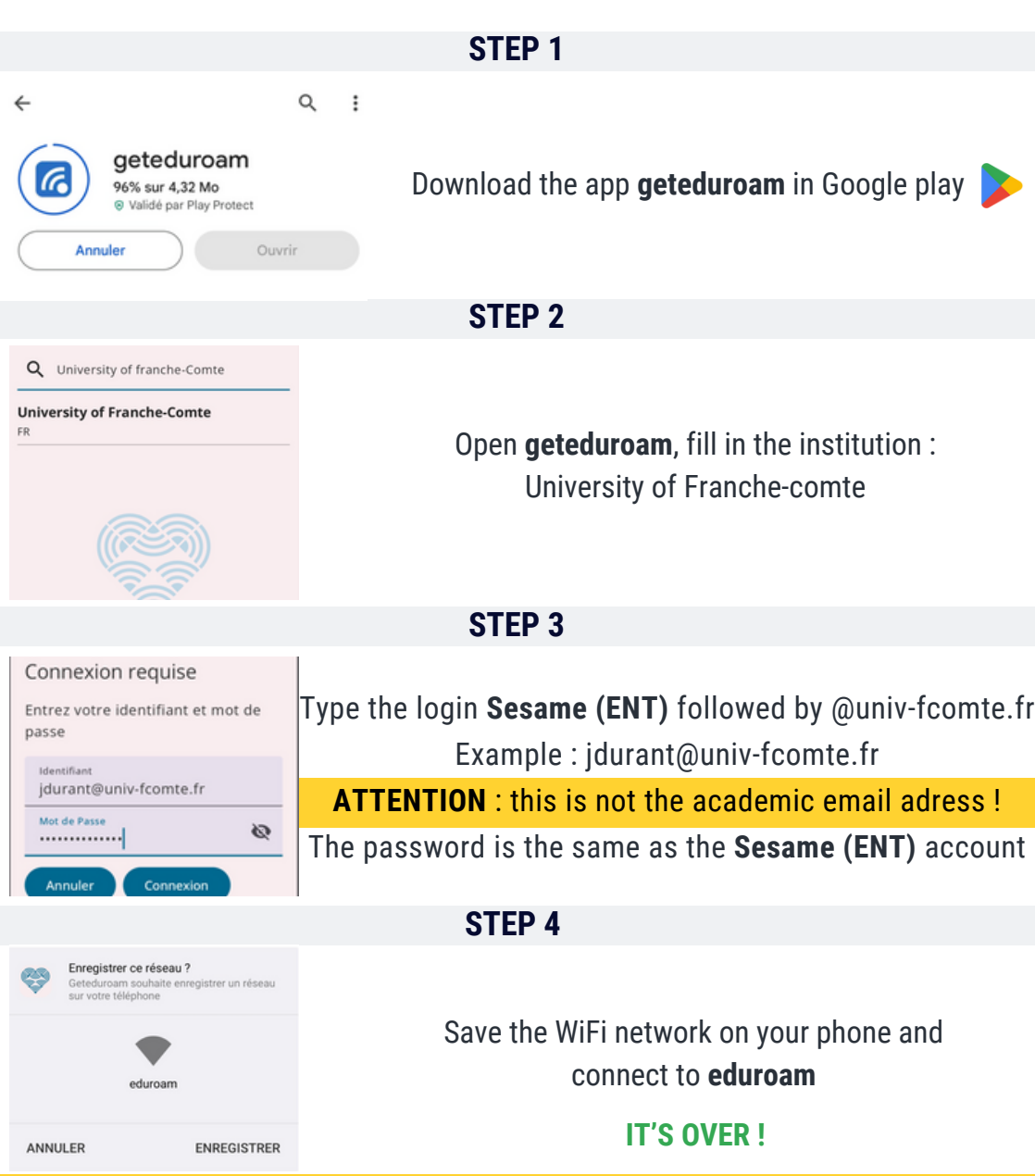